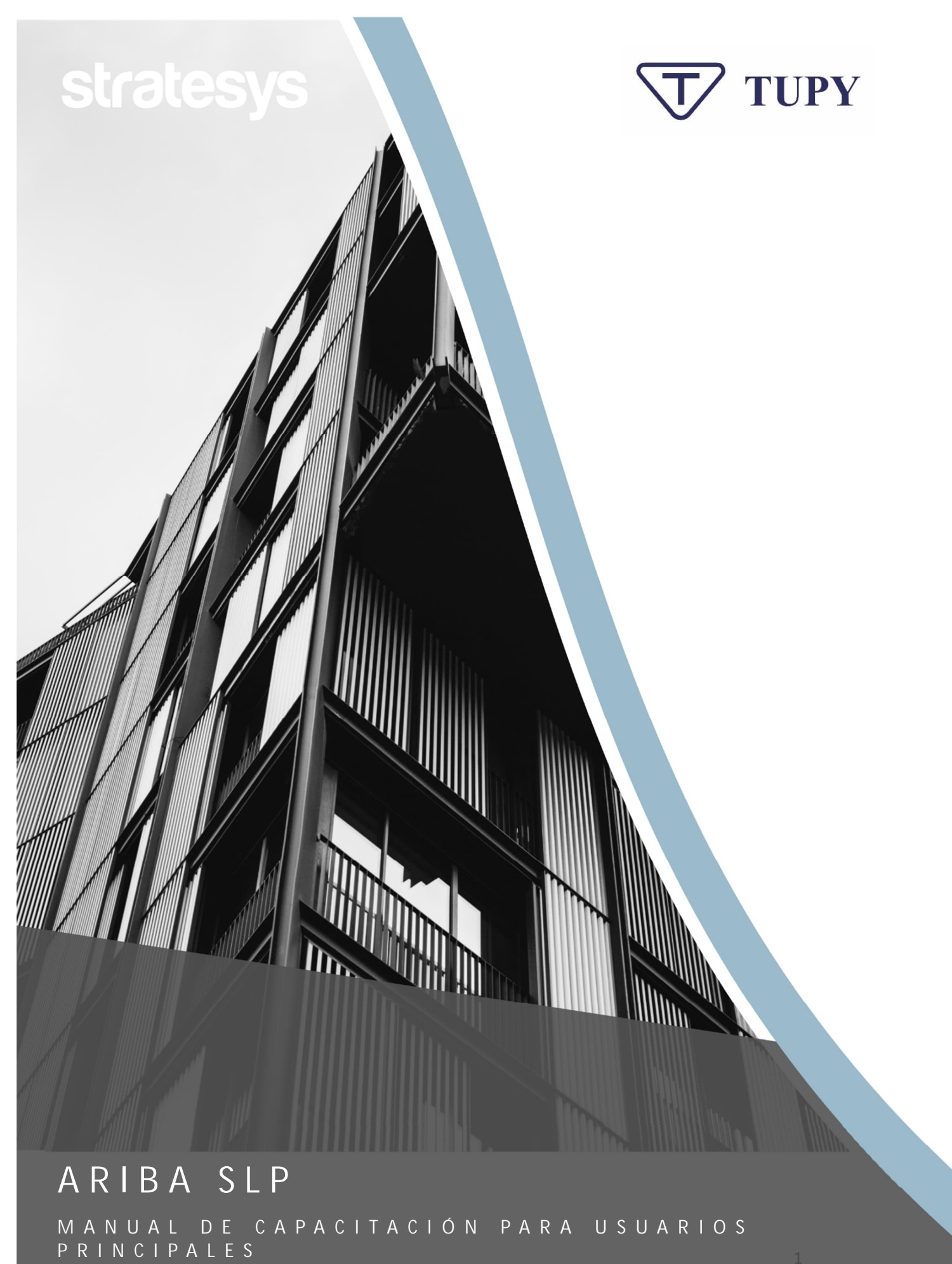

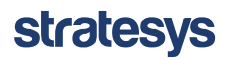

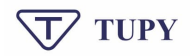

# RESUMEN

| 1. | Regi | stro de proveedores      | 3  |
|----|------|--------------------------|----|
| 1  | .1.  | Registro de Ariba        | 4  |
| 1  | .1.  | Acceso a la cuenta Ariba | 5  |
| 2. | CALI | FICACIÓN                 |    |
| 3. | APO  | YO ARIBA                 | 10 |

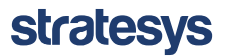

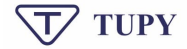

# 1. REGISTRO DE PROVEEDORES

Después de la aprobación de la solicitud de preinscripción hecho por la Tupy, se enviará automáticamente un correo electrónico al proveedor invitándolo a registrarse en Ariba Network y Tupy's Ariba.

| SAP Ariba 📉                                                                                                    |  |
|----------------------------------------------------------------------------------------------------|--|
| Registrese como proveedor con TupyPortal-TEST                                                                                                    |  |
| Hola<br>Gustavo Almeida (Stratesys) le ha invitado a registrarse para convertirse en proveedor con<br>TupyPortal-TEST. Empiece por crear una cuenta con SAP Business Network. Es gratis.TupyPortal-<br>TEST usa SAP Business Network para gestionar sus actividades de sourcing y compra y para<br>colaborar con los proveedores. Si SIT NACIONAL MX ya tiene una cuenta con SAP Business<br>Network, conéctese con su nombre de usuario y contraseña. <u>Haga clic aquí</u> para crear una<br>cuenta ahora |  |
|                                                                                                    |  |

Al hacer clic para crear una cuenta, se abrirá la página de Ariba Network para que el proveedor se registre. (1)o accede a tu cuenta(dos), si ya tienes uno, como puedes ver en la imagen a continuación:

| AP     | Ariba Proposals and Questionnaires 🚽                                                                                                    |
|--------|----------------------------------------------------------------------------------------------------|
| E      | Sienvenido, Tupy Test                                                                                                    |
|        | ¿Tiene alguna pregunta? Haga clic aquí para ver la guía Inicio rápido.                                                                                                    |
| In     | iícle sesión como proveedor con Tupy S/A en SAP Ariba.                                                                                                    |
| ъ      | upy S/A utiliza SAP Ariba para gestionar actividades de compra.                                                                                                    |
| с      | ree una cuenta de proveedor de SAP Ariba y gestione su respuesta a las actividades de compra requeridas por Tupy S/A. Suscribinse                                                                                                    |
| 2<br>A | Itene ya una cuenta? Initialar sesión 2<br>Acerca de SAP Business Network                                                                                                    |
| S      | AP Business Network es su puerta de entrada a todas las soluciones de vendedor de Ariba, Ahora tiene un lugar único desde el que puede gestionar todas sus relaciones de cliente y actividades de proveedor sin que<br>morte cuál de las soluciones de Ariba esté utilizando su cliente. Una vez que haya completado el registro usted podrá:<br>• Responder de forma más eficiente a las solucitudes de sus clientes<br>• Trabajar más rápidamente con sus clientes en sus clientes<br>• Trabajar más rápidamente con sus clientes ana de aprobación del flujo de trabajo<br>• Fortalecer las relaciones con sus clientes ana solución de SAP Business Network;<br>• Revisar eventos de sourcing pendientes para varios compradores dentro de una única sesión.<br>• Aplicar su pendi de empresa en las actividades de SAP Business Network, Obicovery y Ariba Sourcing |
| R      | ealizar el cambio a SAP Business Network le permitirá iniciar una sesión única desde la que puede gestionar:<br>• Todas sus relaciones de cliente de Ariba<br>• Todas sus acciones tareas y transacciones de un evento                                                                                                    |

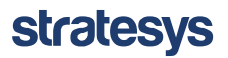

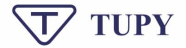

Si el proveedor tiene un usuario, le recomendamos iniciar sesión en su cuenta existente

y luego completar su registro como proveedor de Tupy.

# 1.1. Registro de Ariba

Para registrarse en Ariba, haga clic en "Registrarse"(1). Aparecerá una página de creación de cuenta con campos para completar. Inicialmente, deberás completar información sobre la empresa, como Nombre, Dirección, entre otros.

| SA | Ariba Proposals and Questionna                           | ires 🚽                                                         |                                                                                                    |                              |          |
|----|----------------------------------------------------------|----------------------------------------------------------------|----------------------------------------------------------------------------------------------------|------------------------------|----------|
|    | Crear una cuenta<br>Primero, cree una cuenta de proveede | or de SAP Ariba, después rellene los cuestionarios solicitados | s por Tupy S/A.                                                                                                    | Crear una cuenta y continuar | Cancelar |
|    | Información de la empres                                 | а                                                              |                                                                                                    |                              |          |
|    | 1                                                        |                                                                | * Indica un campo obligatorio                                                                                                    |                              |          |
|    | Nombre de la empresa: *                                  | SIT NACIONAL MX                                                |                                                                                                    |                              |          |
|    | País/Región:*                                            | México [MEX]                                                   | Si su empresa tiene más de una oficina, introduzca la dirección<br>de la oficina central. Más adelante, puede introducir más<br>discriptiones en el actelita de academición de fortunación el de servición el de academición de fortunación el de servicion de la defensa de la defensa defensa de la defensa de la defens |                              |          |
|    | Dirección:*                                              | Línea 1                                                        | de otro tipo.                                                                                                    |                              |          |
|    |                                                          | Línea 2                                                        |                                                                                                    |                              |          |
|    | Municipalidad:*                                          |                                                                |                                                                                                    |                              |          |
|    | Código postal:*                                          |                                                                | ]                                                                                                    |                              |          |
|    | Ciudad:*                                                 |                                                                |                                                                                                    |                              |          |
|    | Estado/Provincia:*                                       | Seleccionar V                                                  |                                                                                                    |                              |          |
|    |                                                          | Campo necesario                                                |                                                                                                    |                              |          |

Posteriormente se requerirá información sobre la cuenta del usuario, es decir, el contacto de la persona que será la encargada de responder los cuestionarios de Tupy. Además, deberá crear una contraseña, seleccionar su idioma preferido e informar a qué correo electrónico desea que se envíen las notificaciones del sistema.

ATENCIÓN: En el campo Nombre de usuario, complete la dirección de correo electrónico en la que desea recibir comunicaciones del sistema. Se recomienda que más de una persona dentro de su empresa pueda acceder a este correo electrónico. El correo electrónico de contacto debe ser necesariamente un correo electrónico válido donde el/los responsable(s) de la cuenta Ariba de la empresa recibirán notificaciones relacionadas con la plataforma.

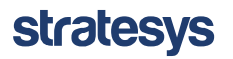

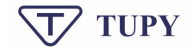

Información de cuenta del usuario

|                                   |                     |                                    | <ul> <li>Indica un campo obligatorio</li> </ul>                                                                                                    |
|-----------------------------------|---------------------|------------------------------------|----------------------------------------------------------------------------------------------------|
| Nombre:*                          | Тиру                | Test                               | Declaración de privacidad de SAP Business<br>Network                                                                                                    |
| Correo electrónico:*              |                     |                                    |                                                                                                    |
|                                   | Utilizar mi direcci | ón de correo electrónico como nomb | e de usuario                                                                                                    |
| Nombre de usuario:*               | test-fernando.cayre | s@stratesys-ts.com                 | Tiene que tener un formato de correo electrónico (por<br>ej. juan@empresa.com) (i)                                                                                                    |
| Contraseña:*                      | Introduzca la conti | raseña                             | Las contraseñas han de tener ocho caracteres como<br>mínimo, incluyendo letras mayúsculas y minúsculas,<br>dígitos numéricos y caracteres especiales. ①                                                            |
|                                   | Repita la contrase  | ña                                 |                                                                                                    |
| Idioma:                           | Español             |                                    | <ul> <li>El idioma utilizado cuando Ariba le envía notificaciones<br/>configurables. Este es diferente del valor</li> </ul>                                                                                        |
| Pedidos de correo electrónico a:* | fernando.cayres@s   | stratesys-ts.com                   | Los clientes pueden enviarte sus pedidos a través de<br>SAP Business Network. Para enviar pedidos a varios<br>contactos en su organización, cree una lista de<br>distribución y escriba aquí a dirección de correo |

Finalmente, ingrese el segmento en el que opera el proveedor, completando la Categoría de Productos y Servicios y Lugares de Entrega o Servicio(1), después de lo cual debe aceptar los Términos de uso y la Declaración de privacidad de Ariba Network.(dos), conforme abajo. Haga clic en Crear cuenta y continúe(3).

| Cuéntenos algo más sobre su negocio                                                                                                    |                                                                                                    |                                                                                                   |
|----------------------------------------------------------------------------------------------------|----------------------------------------------------------------------------------------------------|---------------------------------------------------------------------------------------------------|
| Categorías de servicio y producto:* Introducir categorías de s                                                                                                    | servicio y producto Agregar                                                                                                    | -o bien- Examinar                                                                                 |
| Ubicaciones de expedición o servicio:* Introducir ubicación de s                                                                                                    | ervicios o "Expedir a" Agregar                                                                                                    | -o bien- Examinar                                                                                 |
| ID fiscal: Opcional                                                                                                    | Introduzca el número o                                                                                                    | de ID fiscal de su empresa.                                                                       |
| Número DUNS: Opcional                                                                                                    | Introduzca el número o<br>Bradstreet. De forma predete<br>apéndice "T" en el caso de u                                                                     | de nueve digitos expedido por Dun ă<br>erminada, et rúmero DUNS Ileva un<br>una cuenta de prueba. |
| He leido y acepto las Condiciones de uso<br>Acepto que SAP Business Network haga accesible parte de mi información<br>configuración de visibilidad del perfil aplicable. Consulte la Declaración de | (de la empresa) a otros usuarios y al público en general según mi función der<br>privacidad de SAP Business Network para saber cómo procesamos los datos p | ntro de SAP Business Network y de la<br>personales.                                               |
|                                                                                                    |                                                                                                    | Crear una cuenta y continuar Cancelar                                                             |

### 1.1. Acceso a la cuenta Ariba

Si el proveedor ya tiene una cuenta en Ariba Network, al acceder al <u>Sitio web del</u> <u>proveedor de Ariba</u>, solo incluye el nombre de usuario(1), Contraseña(dos), ya registrado en el sistema y luego hacer clic en acceder(3).

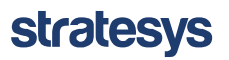

#### MANUAL DE PROVEEDOR - SLP

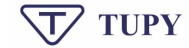

| SAP Ariba Proposals and Questionnaires -                               |                                                                                                    |
|------------------------------------------------------------------------|----------------------------------------------------------------------------------------------------|
|                                                                        |                                                                                                    |
| SAP Ariba 📉                                                            | Have you visited our supplier community?                                                                                                    |
| Inicio de sesión de proveedor                                          | Our computer testing and the support of the support of the support |
| 1 Nombre de usuario                                                    | You can now enjoy the full benefits that th<br>platform has to offer through your supplier<br>account.                                                                                                    |
| 2 Contraseña                                                           | Más información                                                                                                    |
| Inicio de sesión 3<br>Ha olvidado el nombre de usuario o la contraseña |                                                                                                    |

Luego de crear la cuenta, como se mencionó anteriormente, el proveedor será dirigido a la página del Cuestionario de Registro de Tupy:

| Consola                                  | Doc1124453269 - Cuestionario de registro de proveedores       | Tiempo restante:<br>29 días 23:27:31 |
|------------------------------------------|---------------------------------------------------------------|--------------------------------------|
| Mensajes de evento<br>Detalles de evento | Todo el contenido                                             | ( <b>A</b> )<br><b>≣</b>   ≈         |
| Equipo de respuesta                      | Nombre 1                                                      |                                      |
|                                          | 1 Identificación del proveedor                                | A                                    |
| <ul> <li>Contenido del evento</li> </ul> | 1.1 Tipo de proveedor × No especificado ~                     |                                      |
| Todo el contenido                        | 1.2 País proveedor B * MEXICO - [MX] V                        |                                      |
| 1 Identificación del                     | 1.3 Tipo de registro * [0]-Normal V                           |                                      |
| p                                        | <ul> <li>1.4 Información general del<br/>proveedor</li> </ul> |                                      |
| 2 Dirección del<br>proveedor             | 1.4.1 Nombre del (i) * SIT NACIONAL MX                        |                                      |
|                                          | 4                                                             | • • • • • • •                        |
| 3 Datos bancarios                        | (*) indica un campo necesario                                 |                                      |
| 4 Facturacción                           | Enviar respuesta completa Guardar borrador Escribir mensa     | ie Importar de Excel                 |
| _ Información del                        |                                                               |                                      |

Algunas observaciones sobre el cuestionario:

A: En la parte superior derecha de la página, puede ver el tiempo límite para completar el formulario.

ATENCIÓN: Es sumamente importante que el proveedor responda el cuestionario dentro del tiempo estipulado.

B: Todas las respuestas marcadas con un asterisco (\*) son obligatorias y el proveedor no podrá enviar el cuestionario a TUPY sin estas respuestas completadas.

C.: Es posible comenzar a completar el cuestionario y guardarlo para volver a consultarlo más tarde, siempre que el cuestionario se complete y envíe dentro del plazo especificado.

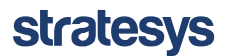

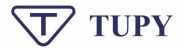

D: Después de completar todos los campos, debes hacer clic en Enviar respuesta completa. Luego de hacer clic en este botón, el cuestionario de registro se envía al equipo de Tupy donde pasará por un flujo de aprobación.

El cuestionario de registro se construyó con base en las mejores prácticas, con cambios para satisfacer las necesidades de Tupy, detalladas en el FDD.

Cada fuente de registro tendrá su propia variación del cuestionario a través de condiciones de visibilidad, donde las preguntas serán visibles u ocultas dependiendo de las características de cada tipo de proveedor (ZFIS persona física, ZFOR persona jurídica, proveedor de importación ZIMP y no homologados).

Después de completar todo el cuestionario, haga clic en Enviar respuesta completa.

| Ariba Sourcir                                 | ng Configuración de empresa 🔻 Fernando Cayres 🕶 Comentarios Ayuda v           | Mensajes                |
|-----------------------------------------------|-------------------------------------------------------------------------------|-------------------------|
| < Volver al panel de instrucciones 1          | TupyPortal-TEST Sincronizar archivo<br>escritorio                             | s con el                |
| Consola                                       | Doc1124453269 - Cuestionario de registro de proveedores                       | estante:<br>as 23:22:31 |
| Mensajes de evento<br>Detalles de evento      | Todo el contenido                                                             | ■ *                     |
| Historico de respuesta<br>Equipo de respuesta | Nombre †                                                                      |                         |
|                                               | ► 1 Identificación del proveedor                                              |                         |
| ▼ Contenido del evento                        | > 2 Dirección del proveedor                                                   |                         |
| Todo el contenido                             | ► 3 Datos bancarios                                                           |                         |
|                                               | ▶ 4 Facturacción                                                              |                         |
| 1 p                                           | ► 5 Información del contacto                                                  |                         |
| 2 Dirección del<br>proveedor                  | (*) indica un campo necesario                                                 |                         |
| 3 Datos bancarios                             | Enviar respuesta completa Guardar borrador Escribir mensaje Importar de Excel |                         |
| 4 Facturacción                                |                                                                               |                         |
| 5 Información del<br>cont                     |                                                                               |                         |

Haga clic en Aceptar si está seguro de sus respuestas.

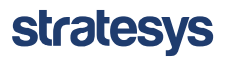

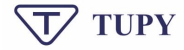

| 453269 - Cuestionano                                          | de registro de proveedores                                                               |                 |
|---------------------------------------------------------------|------------------------------------------------------------------------------------------|-----------------|
| do                                                            |                                                                                          |                 |
| a oaao (nocis zo alŝioo)                                      |                                                                                          |                 |
| /E DE BANCO (repite los primero<br>: del banco<br>I<br>=T/BIC | ✓ ¿Desea enviar esta respuesta?<br>Haga clic en Aceptar para enviar.<br>Aceptar Cancelar | * 451           |
| ón de impuestos                                               |                                                                                          |                 |
| ne retención?                                                 |                                                                                          | * No v          |
| de la IRF                                                     |                                                                                          | * MEXICO - [MX] |

Aparecerá un mensaje de confirmación de envío en la parte superior, según el mensaje resaltado a continuación (Ha enviado una respuesta al cuestionario) y el estado actual de su registro también será visible. Además, el proveedor puede escribir un mensaje para enviarlo al área responsable; En este caso, simplemente haga clic en Redactar mensaje y escriba su mensaje.

| Ariba Sourcir                                                                             | ng 🚟                                                    | Configuración de empresa 🔻 | Fernando Cayres 🔻 | Comentarios | Ayuda 🔻                 | Mensajes >>  |
|-------------------------------------------------------------------------------------------|---------------------------------------------------------|----------------------------|-------------------|-------------|-------------------------|--------------|
| Volver al panel de instrucciones 1                                                        | upyPortal-TEST                                          |                            |                   | Sinc        | ronizar archi<br>itorio | vos con el   |
| Consola                                                                                   | Doc1124453269 - Cuestionario de registro de proveedores |                            |                   | 🗐 Pen       | diente de               | e aprobación |
| Mensajes de evento<br>Detalles de evento<br>Histórico de respuesta<br>Equipo de respuesta | Ha enviado una respuesta al cuestionario.               |                            |                   |             |                         |              |
|                                                                                           | Todo el contenido                                       |                            |                   |             |                         | ==           |
| <ul> <li>Contenido del evento</li> </ul>                                                  | Nombre 1                                                |                            |                   |             |                         |              |
| Todo el contenido                                                                         | 1 Identificación del proveedor                          |                            |                   |             |                         |              |
| , Identificación del                                                                      | 2 Dirección del proveedor                               |                            |                   |             |                         |              |
| 1 p                                                                                       | 3 Datos bancarios                                       |                            |                   |             |                         |              |
| 2 Dirección del                                                                           | ► 4 Facturacción                                        |                            |                   |             |                         |              |
|                                                                                           | ► 5 Información del contacto                            |                            |                   |             |                         |              |
| 3 Datos bancarios<br>4 Facturacción                                                       | Escribir mensaje                                        |                            |                   |             |                         |              |
| 5 Información del<br>cont                                                                 |                                                         |                            |                   |             |                         |              |

Luego de completar todos estos pasos, Tupy recibirá las respuestas al cuestionario de registro, donde comenzará sus análisis según criterios definidos por Tupy. Después del análisis de Tupy, el proveedor será informado por correo electrónico y a través de su cuenta en el Portal de proveedores de SAP Ariba, si su registro se completó exitosamente o si es necesaria información adicional para completar el registro en TUPY.

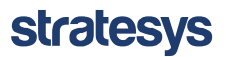

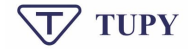

#### 2. CALIFICACIÓN

El proceso de calificación de Tupy es necesario para validar que su empresa cumple con las necesidades de la empresa que desea ser proveedora de sus productos y servicios.El proveedor recibirá vía correo electrónico la solicitud de calificación para la categoría seleccionada e informando que existe un cuestionario para responder.

| iola Fernando Cayres:                                                                                                    |                                                                                                    |                                                                                                    |            |
|----------------------------------------------------------------------------------------------------|----------------------------------------------------------------------------------------------------|----------------------------------------------------------------------------------------------------|------------|
|                                                                                                    |                                                                                                    |                                                                                                    |            |
| tellene los cuestionarios mostrados y<br>Estos cuestionarios son necesarios par<br>Le agradecemos que dedique tiempo a                                                                                                    | devuélvalos en las<br>a completar el pro<br>a responder a cada                                                 | s fechas especificadas.<br>oceso Proceso de calificación<br>a uno.                                                                    | de México. |
| Proceso: Calificación - Documentos<br>Categoria: ESTRANGEIROS INDIRETO<br>Región: All                                                                                                    | S                                                                                                    |                                                                                                    |            |
| unidad de negocio:<br>Material: No aplicable<br>Propiedad del proceso: Gustavo Almeii<br>Mensaje:<br>Descripción general del cuestionar                                                                                                    | da (Stratesys)<br><b>io</b>                                                                                    |                                                                                                    |            |
| unidad de negocio:<br>Material: No aplicable<br>Propiedad del proceso: Gustavo Almei<br>Mensaje:<br><u>Descripción general del cuestionar</u><br>Nombre                                                                                                 | da (Stratesys)<br>rio<br>Asignado a                                                                            | Responder por                                                                                                    |            |
| unidad de negocio:<br>Material: No aplicable<br>Propiedad del proceso: Gustavo Almein<br>Mensaje:<br>Descripción general del cuestionar<br>Nombre<br>CUESTIONARIO DE CUMPLIMIENTO                                                                       | da (Stratesys)<br>rio<br>Asignado a<br>Fernando Cayres                                                         | Responder por<br>23 junio, 2024 a las 08:23                                                                                           |            |
| unicas de negocio:<br>vropiedad del proceso: Gustavo Almeii<br>vensaje:<br>Descripción general del cuestionar<br>Nombre<br>CUESTIONARIO DE CUMPLIMIENTO<br>Política de integnidad                                                                       | da (Stratesys)<br>rio<br>Asignado a<br>Fernando Cayres<br>Fernando Cayres                                      | Responder por<br>23 junio, 2024 a las 08:23<br>23 junio, 2024 a las 08:23                                                             |            |
| unicaa de negocio:<br>vropiedad del proceso: Gustavo Almeii<br>Mensaje:<br>Descripción general del cuestionar<br>Nombre<br>CUESTIONARIO DE CUMPLIMIENTO<br>Política de integridad<br>ACEPTACIÓN DEL CODIGO DE ÉTICA                                     | da (Stratesys)<br>rio<br>Asignado a<br>Fernando Cayres<br>Fernando Cayres<br>Fernando Cayres                   | Responder por<br>23 junio, 2024 a las 08:23<br>23 junio, 2024 a las 08:23<br>23 junio, 2024 a las 08:23                               |            |
| unidad de negocio:<br>vropiedad del proceso: Gustavo Almeii<br>vensaje:<br>Descripción general del cuestionar<br>Nombre<br>CUESTIONARIO DE CUMPLIMIENTO<br>Política de integridad<br>ACEPTACIÓN DEL CODIGO DE ÉTICAI<br>Regla de conflicto de intersess | da (Stratesys)<br>io<br>Asignado a<br>Fernando Cayres<br>Fernando Cayres<br>Fernando Cayres<br>Fernando Cayres | Responder por<br>23 junio, 2024 a las 08:23<br>23 junio, 2024 a las 08:23<br>23 junio, 2024 a las 08:23<br>23 junio, 2024 a las 08:23 |            |

Al acceder al cuestionario verá los cuestionarios pendientes) y al acceder al cuestionario verá las preguntas según el área y documento solicitado.

| Cuestionarios                   |               |                        |                |                |               |   |
|---------------------------------|---------------|------------------------|----------------|----------------|---------------|---|
| Título                          | ID            | Hora de finalización 4 | Mercancía      | Regiones       | Estado        |   |
| ▼ Estado: Abierto (5)           |               |                        |                |                |               |   |
| Política anticorrupción         | Doc1125713789 | 23/6/2024 12:23        | (ningún valor) | (ningún valor) | No respondido |   |
| Regla de conflicto de intereses | Doc1125713776 | 23/5/2024 12:23        | (ningún valor) | (ningún valor) | No respondido |   |
| ACEPTACIÓN DEL CODIGO DE ÉTICA  | Doc1125713763 | 23/6/2024 12:23        | (ningún valor) | (ningún valor) | No respondido |   |
| Política de integridad          | Doc1125713749 | 23/6/2024 12:23        | (ningún valor) | (ningún valor) | No respondido |   |
| CUESTIONARIO DE CUMPLIMIENTO    | Doc1125713736 | 23/6/2024 12:23        | (ningún valor) | (ningún valor) | No respondido |   |
| Certificados                    |               |                        |                |                |               | - |

Los procedimientos para los cuestionarios de calificación son idénticos a los del cuestionario de registro; una vez familiarizado con la herramienta, el proveedor no tendrá mayores dificultades para ejecutarlos.

| Doc1125713789 - Política anticorrupción                                             | D Tiempo restante:<br>29 días 23:52:35 |
|-------------------------------------------------------------------------------------|----------------------------------------|
| Todo el contenido                                                                   |                                        |
| Nombre 1                                                                            |                                        |
| 1 Leer el documento adjunto y responder al formulario de aceptación 📓 Referencias 🗸 | * Sí v                                 |
| (*) indica un campo necesario                                                       |                                        |
| Enviar respuesta completa Guardar borrador Escribir mensaje Importar de Excel       |                                        |

Después de completar las respuestas, el proveedor debe hacer clic en Enviar respuesta completa.

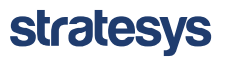

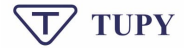

### 3. APOYO ARIBA

Si tiene alguna pregunta, comuníquese con el soporte de SAP Ariba a través de seller.ariba.com o proveedor.ariba.com, en la esquina superior derecha, haga clic en "Centro de ayuda" y luego haga clic en el cuadro con una flecha, en la esquina superior derecha.

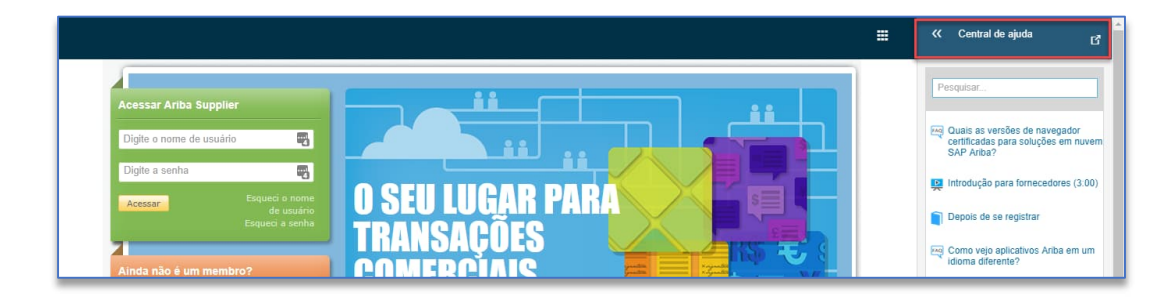

En la siguiente página de la Comunidad, debe realizar una búsqueda sobre el tema con el que necesita ayuda (por ejemplo, "proveedor"). Coloque la palabra a buscar en el campo y haga clic en la lupa.

| Voltar      Refinar     S8 resultados para fornecedor     Classificar po     po     po     Introdução para fornecedores (3:00)     no |                                                                                                    |              |
|----------------------------------------------------------------------------------------------------|----------------------------------------------------------------------------------------------------|--------------|
| Tipo  Planementale de acadée 000 no                                                                                                   | 58 resultados para fornecedor Classificar por.                                                            | Relevância 🔻 |
| Pergunas frequentes (20)     Artigo (9)     Artigo (9)                                                                                | Introdução para fornecedores (3.00)     no_job_titie     Central de educação > Tetrinas     Ser Alex Alex |              |

Se mostrarán los resultados relacionados con el tema buscado (Artículos, Preguntas frecuentes, Documentos). Si ninguno de los resultados resuelve su pregunta, haga clic en el enlace Centro de soporte en el lado derecho de la página para ver los otros canales de soporte.

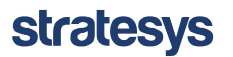

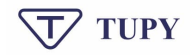

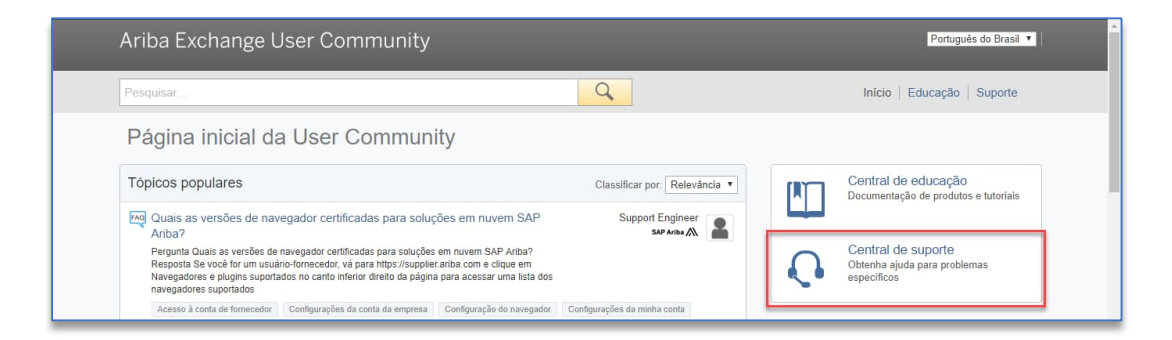

En la página siguiente, ingrese el tema que desea recibir soporte y haga clic en Iniciar:

| 'esquisar                                                       | Q Início   Educação   Suporte                                                                                                    |
|-----------------------------------------------------------------|----------------------------------------------------------------------------------------------------|
| Central de suporte                                              |                                                                                                    |
|                                                                 | Tags comum de solução de problemas                                                                                                    |
| Preciso de ajuda sobre Fornecedor                               | Iniciar Propostas Neiffcarções por e-mail de contratos Registro                                                                                            |
| Exemplos:<br>Reatribuição da conta                              | Fatura fora da PO para novo relacionamento                                                                                                    |
|                                                                 |                                                                                                    |
| Redefinir acesso/senha                                          | (Registro por convite (solicitação de relacionamento)                                                                                                    |
| Redefinir acesso/senha<br>Como se tornar um usuário<br>Registro | Preterino por converse (sedetatapao de reseconsamento)<br>Preterinosas de minta conte: Participação no evento                                              |
| Redefinir acesso/senha<br>Como se tornar um usuário<br>Registro | Pregisto por contrate (salicitação de resolucionamento) Peterbricas de instituciones Participação no evento AbERR Cadeia de suprimentos Aplicativos míneia |

Haga clic en Obtener ayuda por teléfono:

| Pesquisar                                                                 | Q                        | Inicio Educação Suporte                                                                                                    |
|---------------------------------------------------------------------------|--------------------------|----------------------------------------------------------------------------------------------------|
| Central de suporte                                                        |                          |                                                                                                    |
| Preciso de ajuda sobre Fornecedor                                         | Atualizar                | Tags comum de solução de problemas                                                                                          |
|                                                                           |                          | Propostas Notificações por e-mail de contratos Registro                                                                     |
| Introdução para fornecedores (3:00)                                       |                          | Fatura fora da PO para novo relacionamento                                                                                  |
| ӎ Tenho que pagar para usar o Ariba?                                      |                          | Registro por convite (solicitação de relacionamento)                                                                        |
| rag Como participo do evento do meu comprador utilizando um convite por e | a-mail?                  | Preferências da minha conta Participação no evento                                                                          |
| Como registro uma conta nova?                                             |                          | ANERR Cadeia de suprimentos Aplicativos móveis                                                                              |
| FAQ Minha empresa pode ter várias contas?                                 |                          | Taxas de assinatura do fornecedor Integração com ERP                                                                        |
| - a mining antibuood hoose of range contract.                             |                          | Mensagens de rejeição de fatura Novo recurso                                                                                |
|                                                                           | <b>1</b> 2 3 12 <b>1</b> | Entrar em contato com o administrador da conta                                                                              |
| Não encontra o que procura? Nós podemos ajudar.                           |                          |                                                                                                    |
| Escolha a comunicação de sua preferência:                                 |                          | SAP Cloud Trust Center                                                                                                    |
| Coltenha ajuda por telefone Tempo de espera                               | estimado em minutos: 2   | Informações e as últimas notificações sobre problemas de<br>produtos e tempo de manutenção planejado.<br>Verificar o status |

Rellena el formulario con una descripción del problema y tus datos personales.

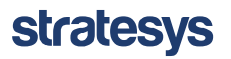

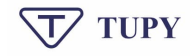

| Ariba Exchange User Comr                       | nunity                                                                                                    |
|------------------------------------------------|----------------------------------------------------------------------------------------------------|
| Pesquisar                                      | Q Início   Educação   Suporte                                                                                                    |
| Que este telefônice de QAD Aribe               |                                                                                                    |
| Suporte telefonico da SAP Ariba                |                                                                                                    |
| Insira as seguintes informações, e o proximo e | pecialista disponivel ligara para voce.                                                                                                    |
| Descrição do problema<br>Descrição breve:      | Fornecedor                                                                                                    |
| Informações de contato                         |                                                                                                    |
| Nome:                                          |                                                                                                    |
| Sobrenome:                                     |                                                                                                    |
| Empresa:                                       |                                                                                                    |
| E-mail:                                        |                                                                                                    |
| Idioma solicitado:                             | Português Selecionar um idioma diferente na guia Inicio.                                                                                                    |
| Telefone:                                      |                                                                                                    |
|                                                | Número de confirmação: *                                                                                                    |
|                                                | * 🔲 Meu número de telefone está correto.                                                                                                    |
|                                                | 🔲 Não gravar esta chamada telefônica.                                                                                                    |
| Código do Ariba Network:                       |                                                                                                    |
|                                                | Você concorda e entende expressamente que os dados que inserir neste sistema serão transferidos para a Ariba, Inc. e os sistemas de<br>computador hospedados pela Ariba (localizados principalmente nos EUA), de acordo com a Declaração de privacidade da Ariba e a lei aplicável. |
|                                                | * Concordo                                                                                                    |
| * Campos obrigatórios                          | Emiler Canadar                                                                                                    |
|                                                | Ermar Cancelar                                                                                                    |
|                                                | SAP Ariba 📉                                                                                                    |
|                                                | Somente o conteúdo criado pela Ariba Documentation é considerado documentação do produto oficial da Ariba.                                                                                                    |
| Cri                                            | érios de privacidade da Community   Contrato de participação   Divulgação de segurança   Avisos legais (6. 1068-2010 Anha Ion Todos os diselhos reservados                                                                                                    |
|                                                |                                                                                                    |

Después de eso, el equipo de SAP Ariba se comunicará con usted para resolver el problema.